# **SENGENUITY**

V1.4.3.2 or higher

## WSR-T2

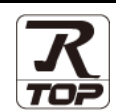

Supported version TOP Design Studio

## CONTENTS

We want to thank our customers who use the Touch Operation Panel.

## 1. System configuration Page 2

Describes the devices required for connection, the setting of each device, cables, and configurable systems.

## 2. External device selection Page 3

Select a TOP model and an external device.

**3.** TOP communication setting

#### Page 4

Describes how to set the TOP communication.

## 4. External device setting Page 9

Describes how to set up communication for external devices.

## 5. Cable table

### Page 10

Describes the cable specifications required for connection.

## **6.** Supported addresses

### Page 11

Refer to this section to check the addresses which can communicate with an external device.

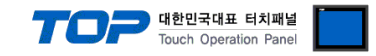

# 1. System configuration

The system configuration of TOP and "SENGENUITY:WSR-T2" is as follows:

| Series            | Module | Link I/F | Communication<br>method | System setting                        | Cable                          |
|-------------------|--------|----------|-------------------------|---------------------------------------|--------------------------------|
| SENGENUITY:WSR-T2 | -      | -        | RS-485                  | 3.1 Settings<br>example 1<br>(Page 4) | 5.1. Cable table 1<br>(Page 9) |

### Connectable configuration

• 1:1 connection (one MASTER and one TOP) connection

|--|--|

• 1:N (one TOP and multiple external devices) connection - configuration which is possible in RS422/485 communication.

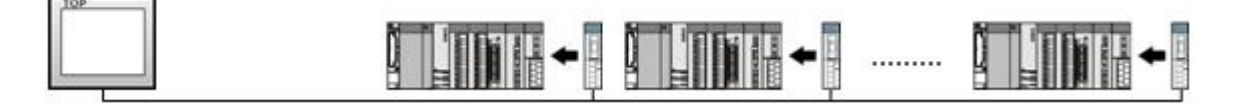

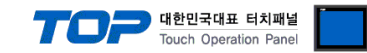

# 2. External device selection

■ Select a TOP model and a port, and then select an external device.

| PLC select [CO                                                                                                    | DM2]                                                                                                    |                            |                                         |   |          |         |        |
|----------------------------------------------------------------------------------------------------|----------------------------------------------------------------------------------------------------|----------------------------|-----------------------------------------|---|----------|---------|--------|
| Filter : [All]                                                                                                    |                                                                                                    |                            | $\sim$                                  |   | Search : |         |        |
|                                                                                                    |                                                                                                    |                            |                                         |   | 0        | Model 🔿 | Vendor |
| Vendor                                                                                                    |                                                                                                    | Mode                       | el                                      |   |          |         |        |
| TOHO Electronics Inc.                                                                                                    |                                                                                                    | `   🌽                      | WSR-T2                                  |   |          |         |        |
| IAI Corporation                                                                                                    |                                                                                                    |                            |                                         |   |          |         |        |
| МКР                                                                                                    |                                                                                                    |                            |                                         |   |          |         |        |
| TEMCOLINE Co., Ltd.                                                                                                    |                                                                                                    |                            |                                         |   |          |         |        |
| LINMOT                                                                                                    |                                                                                                    |                            |                                         |   |          |         |        |
| CHINO Corporation                                                                                                    |                                                                                                    |                            |                                         |   |          |         |        |
| KOLVER Srl                                                                                                    |                                                                                                    |                            |                                         |   |          |         |        |
| SENGENUITY                                                                                                    |                                                                                                    |                            |                                         |   |          |         |        |
| PELCO                                                                                                    |                                                                                                    |                            |                                         |   |          |         |        |
| FASTECH Co., Ltd.                                                                                                    |                                                                                                    |                            |                                         |   |          |         |        |
| HYOSUNG                                                                                                    |                                                                                                    | 1                          |                                         |   |          |         |        |
| NMEA                                                                                                    |                                                                                                    |                            |                                         |   |          |         |        |
| AJINEXTEK Co., Ltd.                                                                                                    |                                                                                                    |                            |                                         |   |          |         |        |
| IEC Standard                                                                                                    | ~                                                                                                    |                            |                                         |   |          |         |        |
| elect Device                                                                                                    |                                                                                                    |                            |                                         |   |          |         |        |
| PLC Setting[ WSR                                                                                                    | -T2 ]                                                                                                    |                            |                                         |   |          |         | _      |
| PLC Setting[ WSR<br>Alias Name                                                                                                    | - <b>T2 ]</b><br>: PLC1                                                                                                    |                            |                                         |   |          |         | -      |
| PLC Setting[ WSR<br>Alias Name<br>Interface                                                                                                    | - <b>T2 ]</b><br>: PLC1<br>: Computer Lini                                                                                               | k                          | ~                                       |   |          |         |        |
| PLC Setting[ WSR<br>Alias Name<br>Interface<br>Protocol                                                                                                    | -T2]<br>: PLC1<br>: Computer Link<br>: WsrT2 Link                                                                                        | k C                        | <ul><li>✓</li><li>✓</li><li>→</li></ul> |   | (        | Comm M  | anual  |
| PLC Setting[ WSR<br>Alias Name<br>Interface<br>Protocol<br>String Save Mode                                                                                                    | - <b>T2]</b> : PLC1 : Computer Lini : WsrT2 Link : First LH HL                                                                           | k<br>C                     | →<br>→<br>hange                         |   | (        | Comm M  | anual  |
| PLC Setting[ WSR<br>Alias Name<br>Interface<br>Protocol<br>String Save Mode                                                                                                    | -T2]<br>: PLC1<br>: Computer Lini<br>: WsrT2 Link<br>: First LH HL<br>: F                                                                | k<br>C                     | v<br>v<br>hange                         |   | (        | Comm M  | anual  |
| PLC Setting[ WSR<br>Alias Name<br>Interface<br>Protocol<br>String Save Mode<br>Use Redundanc<br>Operate Condition : A<br>Change Condition :                                                                           | -T2]<br>: PLC1<br>: Computer Link<br>: WsrT2 Link<br>: First LH HL<br>: First LH HL<br>: MD                                              | k C                        | hange                                   |   | (        | Comm M  | anual  |
| PLC Setting[ WSR<br>Alias Name<br>Interface<br>Protocol<br>String Save Mode<br>Use Redundanc<br>Operate Condition :<br>Change Condition :                                                                             | -T2]<br>: PLC1<br>: Computer Lini<br>: WsrT2 Link<br>: First LH HL<br>-Y<br>ND<br>1 TimeOut<br>1 Condition                               | k C                        | hange                                   | ) | (        | Comm M  | anual  |
| PLC Setting[ WSR<br>Alias Name<br>Interface<br>Protocol<br>String Save Mode<br>Use Redundanc<br>Operate Condition :<br>Change Condition :                                                                             | -T2]<br>: PLC1<br>: Computer Link<br>: WarT2 Link<br>: First LH HL<br>EY<br>ND<br>ImeOut<br>1 Condition                                  | k<br>5                     | hange                                   | ) |          | Comm M  | anual  |
| PLC Setting[ WSR<br>Alias Name<br>Interface<br>Protocol<br>String Save Mode<br>Use Redundanc<br>Operate Condition :<br>Change Condition :<br>Primary Option<br>Timeout                                                | -T2]<br>: PLC1<br>: Computer Lini<br>: WsrT2 Link<br>: First LH HL<br>-Y<br>ND<br>-<br>TimeOut<br>1 Condition                            | k C                        | v<br>v<br>↓<br>(Second                  |   |          | Comm M  | anual  |
| PLC Setting[ WSR<br>Alias Name<br>Interface<br>Protocol<br>String Save Mode<br>Use Redundant<br>Operate Condition : A<br>Change Condition : C<br>Primary Option<br>Timeout<br>Send Wait                               | -T2] : PLC1 : Computer Lini : WarT2 Link : First LH HL : Y Y : TimeOut : Condition : 300 : 0                                             | k<br>5<br>] msec           | v<br>v<br>hange<br>(Second              |   |          | Comm M  | anual  |
| PLC Setting[ WSR<br>Alias Name<br>Interface<br>Protocol<br>String Save Mode<br>Use Redundance<br>Operate Condition :<br>Change Condition :<br>Primary Option<br>Timeout<br>Send Wait<br>Retry                         | -T2] : PLC1 : Computer Lini : WarT2 Link : First LH HL : Y ND V : TimeOut : Condition : 300 : 5 : 5 : 5 : 5 : 5 : 5 : 5 : 5 : 5 :        | k C                        | hange                                   | ) |          | Comm M  | anual  |
| PLC Setting[ WSR<br>Alias Name<br>Interface<br>Protocol<br>String Save Mode<br>Use Redundanc<br>Operate Condition :<br>Change Condition :<br>Primary Option<br>Timeout<br>Send Wait<br>Retry<br>NOPE TO SYS ADDR      | -T2] : PLC1 : Computer Lini : WarT2 Link : First LH HL : Y ND V 1 TimeOut 300                                                            | k C                        | →<br>hange<br>(Second                   |   |          | Comm M  | anual  |
| PLC Setting[ WSR<br>Alias Name<br>Interface<br>Protocol<br>String Save Mode<br>Use Redundanc<br>Operate Condition :<br>Change Condition :<br>Primary Option<br>Timeout<br>Send Wait<br>Retry<br>NODE ID SYS ADDR      | -T2]<br>: PLC1<br>: Computer Lini<br>: WarT2 Link<br>: First LH HL<br>: TimeOut<br>1 Condition<br>300<br>5<br>5<br>0<br>6<br>6<br>7<br>9 | k<br>5<br>] msec<br>] msec | hange (Second                           |   |          | Comm M  | anual  |
| PLC Setting[ WSR<br>Alias Name<br>Interface<br>Protocol<br>String Save Mode<br>Use Redundanc<br>Operate Condition :<br>Primary Option<br>Timeout<br>Send Wait<br>Retry<br>NODE ID SYS ADDR                            | -T2]<br>: PLC1<br>: Computer Link<br>: WerT2 Link<br>: First LH HL<br>                                                                   | k C                        | ↓<br>hange<br>(Second                   |   |          | Comm M  | anual  |
| PLC Setting[ WSR<br>Alias Name<br>Interface<br>Protocol<br>String Save Mode<br>Use Redundance<br>Operate Condition : A<br>Change Condition : C<br>Primary Option<br>Timeout<br>Send Wait<br>Retry<br>NODE ID SYS ADDR | -T2] : PLC1 : Computer Linit : WerT2 Link : First LH HL : TreOut Condition  300                                                          | k<br>5<br>] msec<br>]<br>] | hange                                   |   |          | Comm M  | anual  |
| PLC Setting[ WSR<br>Alias Name<br>Interface<br>Protocol<br>String Save Mode<br>Use Redundance<br>Operate Condition : A<br>Change Condition : C<br>Primary Option<br>Timeout<br>Send Wait<br>Retry<br>NODE ID SYS ADDR | -T2]<br>: PLC1<br>: Computer Lini<br>: WarT2 Link<br>: First LH HL<br>: Y<br>ND ∨<br>1 TimeOut<br>Condition<br>300 €<br>5 €<br>0 €<br>0  | k<br>5<br>] msec<br>] msec | ↓<br>hange<br>(Second                   |   |          | Comm M  | anual  |
| PLC Setting[ WSR<br>Alias Name<br>Interface<br>Protocol<br>String Save Mode<br>Use Redundance<br>Operate Condition :<br>Change Condition :<br>Primary Option<br>Timeout<br>Send Wait<br>Retry<br>NODE ID SYS ADDR     | -T2]<br>: PLC1<br>: Computer Lini<br>: WarT2 Link<br>: Frst LH HL<br>: Frst LH HL<br>Condition<br>300 €<br>5 €<br>0 €                    | k<br>5<br>] msec<br>] msec | hange                                   |   |          | Comm M  | anual  |

| Sett            | tings  | Contents                                                    |                                                                  |                               |  |
|-----------------|--------|-------------------------------------------------------------|------------------------------------------------------------------|-------------------------------|--|
| TOP             | Model  | Check the TOP display and pr                                | Check the TOP display and process to select the touch model.     |                               |  |
| External device | Vendor | Select the vendor of the exter                              | rnal device to be connected to TOP.                              |                               |  |
|                 |        | Select "SENGENUITY".                                        |                                                                  |                               |  |
|                 | PLC    | Select an external device to c                              | Select an external device to connect to TOP.                     |                               |  |
|                 |        | Model                                                       | Interface                                                        | Protocol                      |  |
|                 |        | WSR-T2                                                      | Computer Link                                                    | WsrT2 Link                    |  |
|                 |        | Please check the system con connect is a model whose system | figuration in Chapter 1 to see if the<br>stem can be configured. | e external device you want to |  |

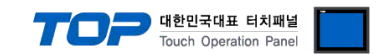

# 3. TOP communication setting

The communication can be set in TOP Design Studio or TOP main menu. The communication should be set in the same way as that of the external device.

### 3.1 Communication setting in TOP Design Studio

#### (1) Communication interface setting

- [ Project > Project Property > TOP Setting ] → [ Project Options > "Use HMI Setup" Check > Edit > Serial ]
  - Set the TOP communication interface in TOP Design Studio.

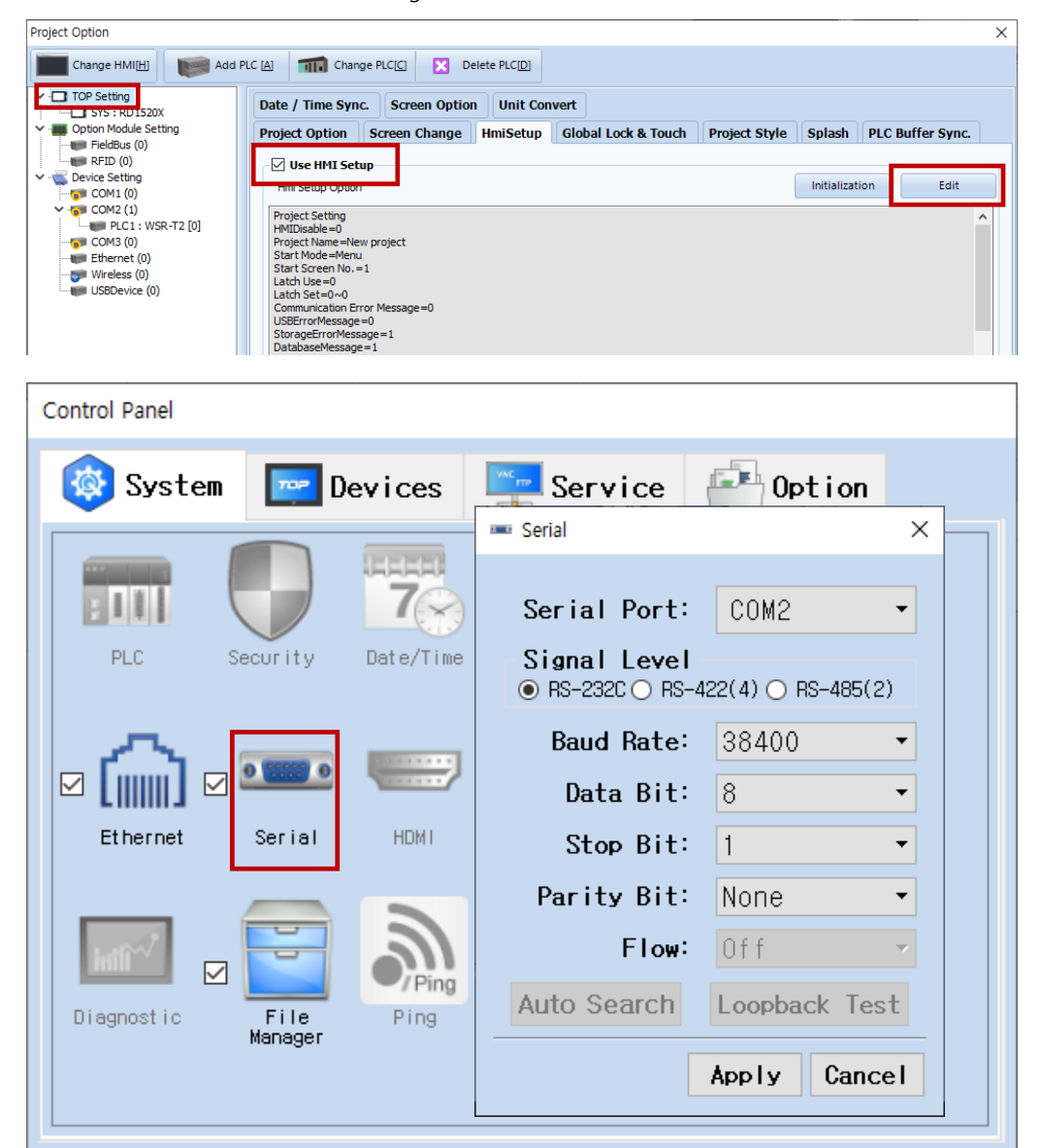

| tems TOP                |                                                                                                 | External device                       | Remarks |  |  |
|-------------------------|-------------------------------------------------------------------------------------------------|---------------------------------------|---------|--|--|
| Signal Level (port)     | RS-485                                                                                          | RS-485                                |         |  |  |
| Baud Rate               | 1152                                                                                            | 115200                                |         |  |  |
| Data Bit                | 8                                                                                               |                                       |         |  |  |
| Stop Bit                | 1                                                                                               |                                       |         |  |  |
| Parity Bit              | NOI                                                                                             | NE                                    |         |  |  |
| * The above settings ar | e <u>examples</u> recommended by the comp                                                       | any.                                  |         |  |  |
| Items                   | Description                                                                                     |                                       |         |  |  |
| Signal Level            | Select the serial communication method between the TOP and an external device.                  |                                       |         |  |  |
| Baud Rate               | Select the serial communication speed between the TOP and an external device.                   |                                       |         |  |  |
| Data Bit                | Select the serial communication data bit between the TOP and an external device.                |                                       |         |  |  |
| Stop Bit                | Select the serial communication stop bit be                                                     | tween the TOP and an external device. |         |  |  |
| Parity Bit              | Select the serial communication parity bit check method between the TOP and an external device. |                                       |         |  |  |

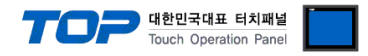

#### (2) Communication option setting

■ [ Project > Project Property > PLC Settings > COM > "PLC1 : SENGENUITY WSR-T2 ]

Set the options of the communication driver in TOP Design Studio.

| PLC                      |       |        | ×            |  |
|--------------------------|-------|--------|--------------|--|
| Driver PLC2(WS           | R-T2) | ▼ COM1 | •            |  |
| Interface: Computer Link |       |        |              |  |
| Protocol: PC Li          | nk    | •      |              |  |
| TimeOut (ms)             | 5000  |        |              |  |
| SendWait (ms)            | 0     |        |              |  |
| Retry                    | 5     |        |              |  |
| StationNo                | 7     |        |              |  |
|                          |       |        |              |  |
|                          |       |        |              |  |
|                          |       |        |              |  |
|                          |       |        |              |  |
|                          |       |        |              |  |
|                          |       |        |              |  |
| Diagnostic               |       |        |              |  |
|                          |       |        | Cancel Apply |  |

| Items         | Settings                                                                        | Remarks               |
|---------------|---------------------------------------------------------------------------------|-----------------------|
| Interface     | Select "Computer Link".                                                         | Refer to "2. External |
| Protocol      | Select the communication protocol between the TOP and an external device.       | device selection".    |
| TimeOut (ms)  | Set the time for the TOP to wait for a response from an external device.        |                       |
| SendWait (ms) | Set the waiting time between TOP's receiving a response from an external device |                       |
|               | and sending the next command request.                                           |                       |
| Retry         | Retry attempts                                                                  |                       |
| StationNO     | StationNO system buffer Address                                                 |                       |

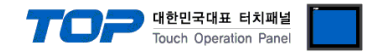

### 3.2. Communication setting in TOP

\* This is a setting method when "Use HMI Setup" in the setting items in "3.1 TOP Design Studio" is not checked.

■ Touch the top of the TOP screen and drag it down. Touch "EXIT" in the pop-up window to go to the main screen.

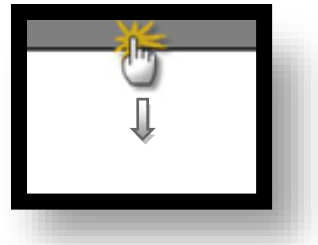

#### (1) Communication interface setting

■ [Main Screen > Control Panel > Serial]

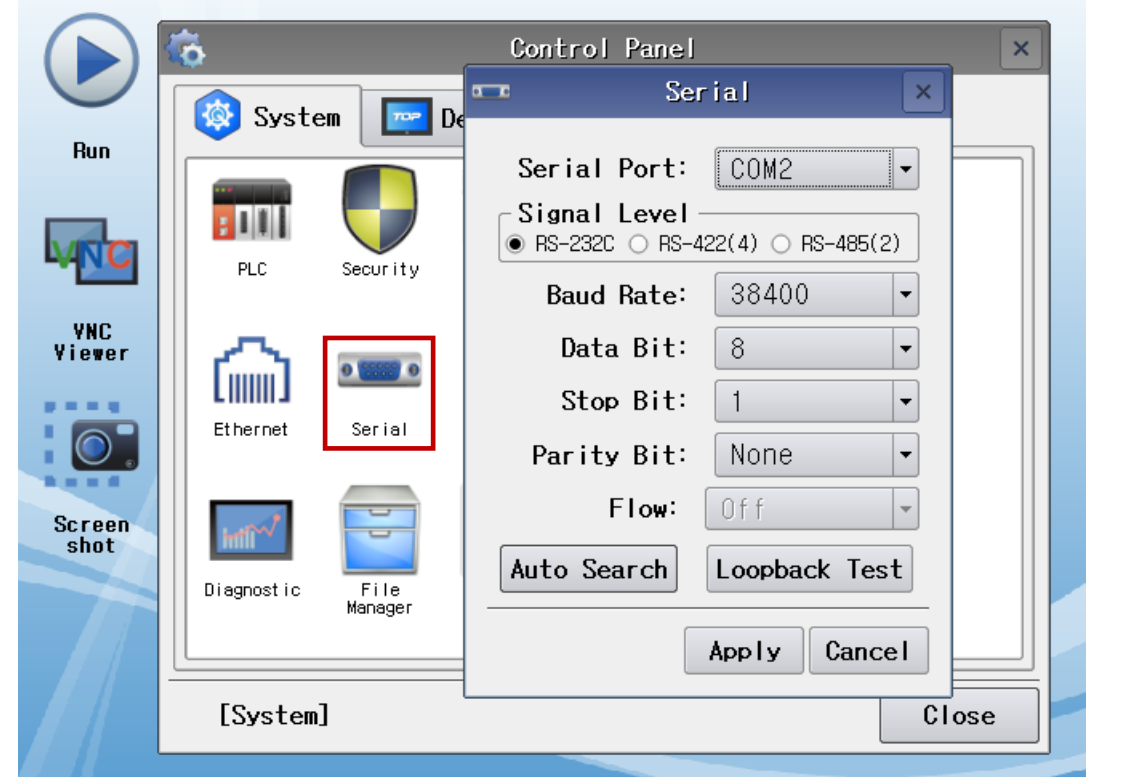

| Items               | ТОР    | External device | Remarks |
|---------------------|--------|-----------------|---------|
| Signal Level (port) | RS-485 | RS-485          |         |
| Baud Rate           | 1152   | 00              |         |
| Data Bit            | 8      |                 |         |
| Stop Bit            | 1      |                 |         |
| Parity Bit          | nor    | ie              |         |

\* The above settings are setting examples recommended by the company.

| Items        | Description                                                                                     |
|--------------|-------------------------------------------------------------------------------------------------|
| Signal Level | Select the serial communication method between the TOP and an external device.                  |
| Baud Rate    | Select the serial communication speed between the TOP and an external device.                   |
| Data Bit     | Select the serial communication data bit between the TOP and an external device.                |
| Stop Bit     | Select the serial communication stop bit between the TOP and an external device.                |
| Parity Bit   | Select the serial communication parity bit check method between the TOP and an external device. |

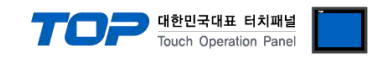

### (2) Communication option setting

■ [ Main Screen > Control Panel > PLC ]

|                | õ            | <b>101</b>        | PLC                            |                | ×                 |
|----------------|--------------|-------------------|--------------------------------|----------------|-------------------|
| Bus            | 🔯 Syste      | Driver(COM2)      | PLC1(WSR-T2) -                 |                |                   |
| nan            |              | Interface         | Computer Link 🔻                | ·              |                   |
|                |              | Protocol          | WsrT2 Link 🔻                   | ·              |                   |
|                | PLC          | Timeout           | 300 🖨 msec                     |                |                   |
| YNC            |              | Send Wait         | 0 🖨 msec                       |                |                   |
| Viewer         | 6            | Retry             | 5                              |                |                   |
|                | Ethernet     | NODE ID S         | 7                              |                |                   |
|                |              |                   |                                |                |                   |
| Screen<br>shot | Intil        |                   |                                |                |                   |
|                | Diagnostic   |                   |                                |                |                   |
|                |              |                   |                                |                |                   |
|                |              | <b></b>           |                                | []             |                   |
|                | [System]     | Diagnostic        |                                | Apply          | Cancel            |
| tome           | Sottings     |                   |                                |                | Pomarks           |
| nterface       | Select "Com  | puter Link".      |                                |                | Refer to "2. Exte |
|                | Coloct the e | mmunication proto | and both some the TOD and an a | vtornal dovica | dovice colectio   |

| Protocol      | Select the communication protocol between the TOP and an external device.       | device selection". |
|---------------|---------------------------------------------------------------------------------|--------------------|
| TimeOut (ms)  | Set the time for the TOP to wait for a response from an external device.        |                    |
| SendWait (ms) | Set the waiting time between TOP's receiving a response from an external device |                    |
|               | and sending the next command request.                                           |                    |
| Retry         | Retry attempts                                                                  |                    |
| StationNO     | StationNO system buffer Address                                                 |                    |

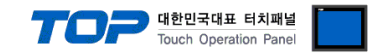

### **3.3 Communication diagnostics**

■ Check the interface setting status between the TOP and an external device.

- Touch the top of the TOP screen and drag it down. Touch "EXIT" in the pop-up window to go to the main screen.
- Check if the COM port settings you want to use in [Control Panel > Serial] are the same as those of the external device.
- Diagnosis of whether the port communication is normal or not
- Touch "Communication diagnostics" in [Control Panel > PLC ].
- The Diagnostics dialog box pops up on the screen and determines the diagnostic status.

| ОК             | Communication setting normal                                                                             |
|----------------|----------------------------------------------------------------------------------------------------|
| Time Out Error | Communication setting abnormal                                                                           |
|                | - Check the cable, TOP, and external device setting status. (Reference: Communication diagnostics sheet) |

#### ■ Communication diagnostics sheet

- If there is a problem with the communication connection with an external terminal, please check the settings in the sheet below.

| Items           | Conte                   | ents              | Ch | eck | Remarks                               |
|-----------------|-------------------------|-------------------|----|-----|---------------------------------------|
| System          | How to connect the sys  | stem              | OK | NG  | 1 Cretem configuration                |
| configuration   | Connection cable name   | 2                 | ОК | NG  | 1. System configuration               |
| TOP             | Version information     |                   | OK | NG  |                                       |
|                 | Port in use             |                   | OK | NG  |                                       |
|                 | Driver name             |                   | OK | NG  |                                       |
|                 | Other detailed settings |                   | OK | NG  |                                       |
|                 | Relative prefix         | Project setting   | OK | NG  |                                       |
|                 |                         | Communication     | OK | NC  | 2. External device selection          |
|                 |                         | diagnostics       | ÜK | NG  | 3. Communication setting              |
|                 | Serial Parameter        | Transmission      | OK | NC  |                                       |
|                 |                         | Speed             | ÜK | NG  |                                       |
|                 |                         | Data Bit          | OK | NG  |                                       |
|                 |                         | Stop Bit          | OK | NG  |                                       |
|                 |                         | Parity Bit        | OK | NG  |                                       |
| External device | CPU name                |                   | OK | NG  |                                       |
|                 | Communication port na   | ame (module name) | OK | NG  |                                       |
|                 | Protocol (mode)         |                   | OK | NG  |                                       |
|                 | Setup Prefix            |                   | OK | NG  |                                       |
|                 | Other detailed settings |                   | OK | NG  | 4. External device setting            |
|                 | Serial Parameter        | Transmission      | OK | NG  | 4. External device setting            |
|                 |                         | Speed             | ÜK | NG  |                                       |
|                 |                         | Data Bit          | OK | NG  |                                       |
|                 |                         | Stop Bit          | OK | NG  |                                       |
|                 |                         | Parity Bit        | OK | NG  |                                       |
|                 | Check address range     |                   |    |     | 6. Supported addresses                |
|                 |                         |                   | OK | NG  | (For details, please refer to the PLC |
|                 |                         |                   |    |     | vendor's manual.)                     |

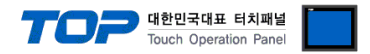

Refer to the vendor's user manual to identically configure the communication settings of the external device to that of the TOP.

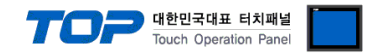

# 5. Cable table

This chapter introduces a cable diagram for normal communication between the TOP and the corresponding device. (The cable diagram described in this section may differ from the recommendations of "SENGENUITY WSR-T2")

#### RS-485

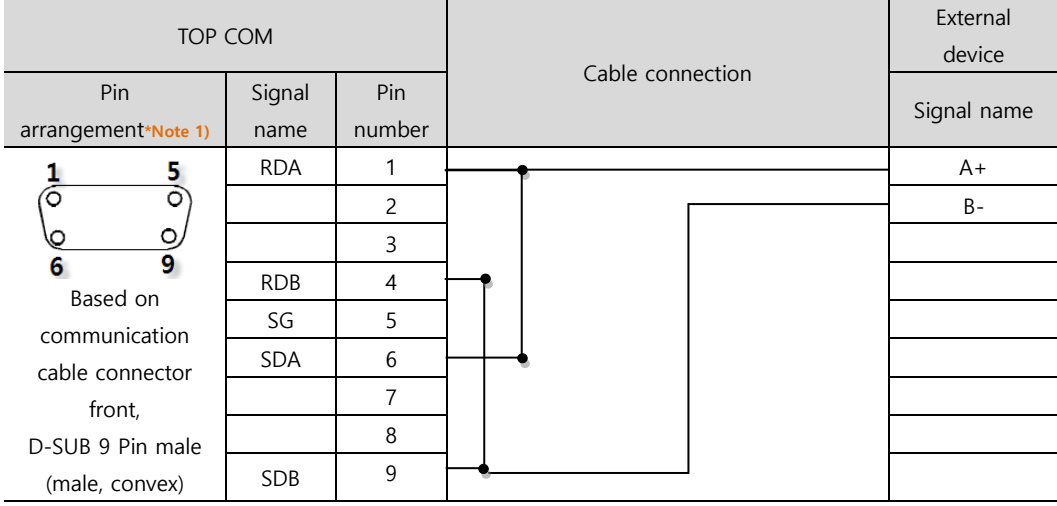

\*Note 1) The pin arrangement is as seen from the connecting side of the cable connection connector.

■ 1:N connection – Refer to 1:1 connection to connect in the following way.

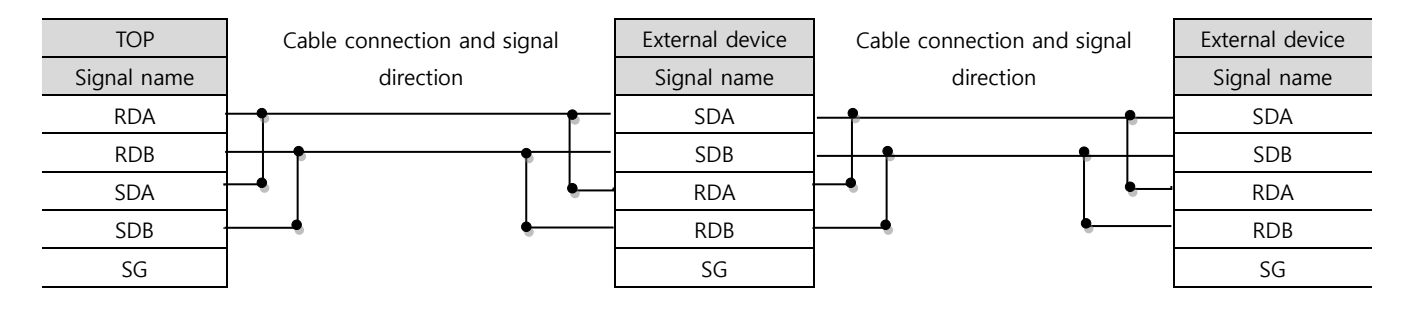

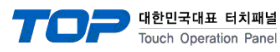

# 6. Supported addresses

The devices available in TOP are as follows:

The device range (address) may differ depending on the CPU module series/type. The TOP series supports the maximum address range used by the external device series. Please refer to each CPU module user manual and be take caution to not deviate from the address range supported by the device you want to use.

| Command  | Bit address range | Word address range | R/W | Device description  |
|----------|-------------------|--------------------|-----|---------------------|
| SETADDR  | -                 | 0~5000             | W   | Set WSR-T2 Address  |
| VI       | -                 | 0~5000             | R   | Value Interrogation |
| CAL_SEN  | -                 | 0~5000             | W   | Calibrate Sensor    |
| SAVE_CAL | -                 | 0~5000             | W   | Store Calibration   |
| WS_PARA  | -                 | 0~5000             | W   | Sensor Parameters   |
| RS_PARA  | -                 | 0~5000             | R   | Sensor Parameters   |

| Command  | Detailed usage method                                                                          |
|----------|------------------------------------------------------------------------------------------------|
| SETADDR  | Currently unsupported                                                                          |
| VI       | Value Interrogation: read-only                                                                 |
|          | VI 30                                                                                          |
|          | SYS 30 = SENSOR NO                                                                             |
|          | SYS 31 = PARAM NO (0 fixed)                                                                    |
|          | SYS 32 = STATUS                                                                                |
|          | SYS 33 = TEMP                                                                                  |
|          | Run the command by referring to the information in SYS 30-33. Save the information obtained by |
|          | communication below.                                                                           |
|          | SYS 34 = MAG                                                                                   |
|          | SYS 35 = STDDEV                                                                                |
| CAL_SEN  | Calibrate Sensor : Write-only                                                                  |
|          | CAL_SEN 40                                                                                     |
|          | SYS 40 = SENSOR NO                                                                             |
|          | SYS 41 = PARAM NO (0 fixed)                                                                    |
|          | SYS 42 = TEMP                                                                                  |
|          | SYS 43 = AVERAGE/SUCCESS                                                                       |
|          | Run the command by referring to the information in SYS 40-43. Save the information obtained by |
|          | communication below.                                                                           |
|          | SYS 44 = STDDEV                                                                                |
|          | SYS 45 = MAG                                                                                   |
|          | SYS 46 = STATUS                                                                                |
|          | SYS 47 = SUCCESS                                                                               |
| SAVE_CAL | Store Calibration : Write-only                                                                 |
|          | SAVE_CAL 50                                                                                    |
|          | SYS 50 = SENSOR NO                                                                             |
|          | SYS 51 = PARAM NO (0 fixed)                                                                    |
|          | SYS 52 = FIRST SENSOR                                                                          |
|          | SYS 53 = LAST SENSOR                                                                           |
|          | Run the command by referring to the information in SYS 50-53. Save the information obtained by |
|          | communication below.                                                                           |
|          | SYS 54 = FIRST SENSOR                                                                          |
|          | SYS 55 = LAST SENSOR                                                                           |

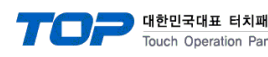

| ᅢ널  |  |
|-----|--|
| nel |  |

| WS_PARA | Sensor Parameters : Write-only                                                                                                    |
|---------|----------------------------------------------------------------------------------------------------|
|         | WS_PARA 60                                                                                                    |
|         | SYS 60 = SENSOR NO                                                                                                    |
|         | SYS 61 = PARAM NO $(0~2)$                                                                                                    |
|         | Run writing of the information in SYS 61–62 and the values in the address below.                                                                                                    |
|         | For PARAM 2                                                                                                    |
|         | SYS 62 = MAG_THRES                                                                                                    |
|         | SYS $63 = PA_LEVEL$                                                                                                    |
|         | SYS 64 = PPS_LEVEL                                                                                                    |
|         | SYS 65 = ANTENNA                                                                                                    |
|         | SYS $66 = ALC$                                                                                                    |
|         | SYS 67 = MAG_TARGET                                                                                                    |
|         | For PARAM 1                                                                                                    |
|         | SYS $62 = CUR_LO(msb)$                                                                                                    |
|         | SYS $63 = CUR_LO(lsb)$                                                                                                    |
|         | SYS $64 = CUR_HI(msb)$                                                                                                    |
|         | SYS 65 = $CUR_HI(lsb)$                                                                                                    |
|         | For PARAM 0                                                                                                    |
|         | SYS 62 = $MIN_LO(msb)$                                                                                                    |
|         | SYS $63 = MIN LO(lsb)$                                                                                                    |
|         | SYS $64 = MAX_HI(msb)$                                                                                                    |
|         | SYS 65 = MAX $_HI(lsb)$                                                                                                    |
|         |                                                                                                    |
|         |                                                                                                    |
| RS_PARA | Sensor Parameters : Read-only                                                                                                    |
| RS_PARA | Sensor Parameters : Read-only<br>WS_PARA 60                                                                                                    |
| RS_PARA | Sensor Parameters : Read-only<br>WS_PARA 60<br>SYS 60 = SENSOR NO                                                                                                    |
| RS_PARA | Sensor Parameters : Read-only<br>WS_PARA 60<br>SYS 60 = SENSOR NO<br>SYS 61 = PARAM NO (0 fixed)                                                                                                    |
| RS_PARA | Sensor Parameters : Read-only<br>WS_PARA 60<br>SYS 60 = SENSOR NO<br>SYS 61 = PARAM NO (0 fixed)<br>Run the command by referring to the information in SYS 61-62. Save the information obtained by                                                                                                    |
| RS_PARA | Sensor Parameters : Read-only<br>WS_PARA 60<br>SYS 60 = SENSOR NO<br>SYS 61 = PARAM NO (0 fixed)<br>Run the command by referring to the information in SYS 61-62. Save the information obtained by<br>communication below.                                                                                                    |
| RS_PARA | Sensor Parameters : Read-only<br>WS_PARA 60<br>SYS 60 = SENSOR NO<br>SYS 61 = PARAM NO (0 fixed)<br>Run the command by referring to the information in SYS 61-62. Save the information obtained by<br>communication below.<br>SYS 62 = MAG_THRES                                                                                                    |
| RS_PARA | Sensor Parameters : Read-only         WS_PARA 60         SYS 60 = SENSOR NO         SYS 61 = PARAM NO (0 fixed)         Run the command by referring to the information in SYS 61-62. Save the information obtained by         communication below.         SYS 62 = MAG_THRES         SYS 63 = PA_LEVEL                                                                                                    |
| RS_PARA | Sensor Parameters : Read-only         WS_PARA 60         SYS 60 = SENSOR NO         SYS 61 = PARAM NO (0 fixed)         Run the command by referring to the information in SYS 61-62. Save the information obtained by         communication below.         SYS 62 = MAG_THRES         SYS 63 = PA_LEVEL         SYS 64 = PPS_LEVEL                                                                                                    |
| RS_PARA | Sensor Parameters : Read-only         WS_PARA 60         SYS 60 = SENSOR NO         SYS 61 = PARAM NO (0 fixed)         Run the command by referring to the information in SYS 61-62. Save the information obtained by         communication below.         SYS 62 = MAG_THRES         SYS 63 = PA_LEVEL         SYS 64 = PPS_LEVEL         SYS 65 = ANTENNA                                                                                                    |
| RS_PARA | Sensor Parameters : Read-only<br>WS_PARA 60<br>SYS 60 = SENSOR NO<br>SYS 61 = PARAM NO (0 fixed)<br>Run the command by referring to the information in SYS 61-62. Save the information obtained by<br>communication below.<br>SYS 62 = MAG_THRES<br>SYS 63 = PA_LEVEL<br>SYS 63 = PA_LEVEL<br>SYS 64 = PPS_LEVEL<br>SYS 65 = ANTENNA<br>SYS 66 = ALC                                                                                                    |
| RS_PARA | Sensor Parameters : Read-only<br>WS_PARA 60<br>SYS 60 = SENSOR NO<br>SYS 61 = PARAM NO (0 fixed)<br>Run the command by referring to the information in SYS 61-62. Save the information obtained by<br>communication below.<br>SYS 62 = MAG_THRES<br>SYS 63 = PA_LEVEL<br>SYS 64 = PPS_LEVEL<br>SYS 65 = ANTENNA<br>SYS 66 = ALC<br>SYS 67 = MAG_TARGET                                                                                                    |
| RS_PARA | Sensor Parameters : Read-only<br>WS_PARA 60<br>SYS 60 = SENSOR NO<br>SYS 61 = PARAM NO (0 fixed)<br>Run the command by referring to the information in SYS 61-62. Save the information obtained by<br>communication below.<br>SYS 62 = MAG_THRES<br>SYS 63 = PA_LEVEL<br>SYS 63 = PA_LEVEL<br>SYS 64 = PPS_LEVEL<br>SYS 65 = ANTENNA<br>SYS 66 = ALC<br>SYS 67 = MAG_TARGET<br>SYS 68 = CUR_LO(msb)                                                                                                    |
| RS_PARA | Sensor Parameters : Read-only<br>WS_PARA 60<br>SYS 60 = SENSOR NO<br>SYS 61 = PARAM NO (0 fixed)<br>Run the command by referring to the information in SYS 61-62. Save the information obtained by<br>communication below.<br>SYS 62 = MAG_THRES<br>SYS 63 = PA_LEVEL<br>SYS 63 = PA_LEVEL<br>SYS 64 = PPS_LEVEL<br>SYS 65 = ANTENNA<br>SYS 66 = ALC<br>SYS 67 = MAG_TARGET<br>SYS 68 = CUR_LO(msb)<br>SYS 69 = CUR_LO(lsb)                                                                                                    |
| RS_PARA | Sensor Parameters : Read-only<br>WS_PARA 60<br>SYS 60 = SENSOR NO<br>SYS 61 = PARAM NO (0 fixed)<br>Run the command by referring to the information in SYS 61-62. Save the information obtained by<br>communication below.<br>SYS 62 = MAG_THRES<br>SYS 63 = PA_LEVEL<br>SYS 64 = PPS_LEVEL<br>SYS 64 = PPS_LEVEL<br>SYS 65 = ANTENNA<br>SYS 66 = ALC<br>SYS 67 = MAG_TARGET<br>SYS 68 = CUR_LO(msb)<br>SYS 69 = CUR_LO(lsb)<br>SYS 70= CUR_HI(msb)                                                                                                    |
| RS_PARA | Sensor Parameters : Read-only<br>WS_PARA 60<br>SYS 60 = SENSOR NO<br>SYS 61 = PARAM NO (0 fixed)<br>Run the command by referring to the information in SYS 61-62. Save the information obtained by<br>communication below.<br>SYS 62 = MAG_THRES<br>SYS 63 = PA_LEVEL<br>SYS 63 = PA_LEVEL<br>SYS 64 = PPS_LEVEL<br>SYS 65 = ANTENNA<br>SYS 65 = ALC<br>SYS 67 = MAG_TARGET<br>SYS 68 = CUR_LO(msb)<br>SYS 69 = CUR_LO(lsb)<br>SYS 70 = CUR_HI(msb)<br>SYS 71 = CUR_HI(lsb)                                                                                                 |
| RS_PARA | Sensor Parameters : Read-only<br>WS_PARA 60<br>SYS 60 = SENSOR NO<br>SYS 61 = PARAM NO (0 fixed)<br>Run the command by referring to the information in SYS 61-62. Save the information obtained by<br>communication below.<br>SYS 62 = MAG_THRES<br>SYS 63 = PA_LEVEL<br>SYS 63 = PA_LEVEL<br>SYS 64 = PPS_LEVEL<br>SYS 65 = ANTENNA<br>SYS 66 = ALC<br>SYS 67 = MAG_TARGET<br>SYS 68 = CUR_LO(msb)<br>SYS 69 = CUR_LO(lsb)<br>SYS 70 = CUR_HI(msb)<br>SYS 71 = CUR_HI(lsb)<br>SYS 72 = MIN_LO(msb)                                                                         |
| RS_PARA | Sensor Parameters : Read-only<br>WS_PARA 60<br>SYS 60 = SENSOR NO<br>SYS 61 = PARAM NO (0 fixed)<br>Run the command by referring to the information in SYS 61-62. Save the information obtained by<br>communication below.<br>SYS 62 = MAG_THRES<br>SYS 63 = PA_LEVEL<br>SYS 63 = PA_LEVEL<br>SYS 64 = PPS_LEVEL<br>SYS 65 = ANTENNA<br>SYS 66 = ALC<br>SYS 67 = MAG_TARGET<br>SYS 68 = CUR_LO(msb)<br>SYS 70 = CUR_LIO(lsb)<br>SYS 71 = CUR_HI(lsb)<br>SYS 72 = MIN_LO(msb)<br>SYS 73 = MIN_LO(lsb)                                                                        |
| RS_PARA | Sensor Parameters : Read-only<br>WS_PARA 60<br>SYS 60 = SENSOR NO<br>SYS 61 = PARAM NO (0 fixed)<br>Run the command by referring to the information in SYS 61-62. Save the information obtained by<br>communication below.<br>SYS 62 = MAG_THRES<br>SYS 63 = PA_LEVEL<br>SYS 63 = PA_LEVEL<br>SYS 64 = PPS_LEVEL<br>SYS 65 = ANTENNA<br>SYS 65 = ALC<br>SYS 67 = MAG_TARGET<br>SYS 68 = CUR_LO(msb)<br>SYS 69 = CUR_LO(lsb)<br>SYS 70 = CUR_HI(msb)<br>SYS 71 = CUR_HI(lsb)<br>SYS 72 = MIN_LO(msb)<br>SYS 73 = MIN_LO(lsb)<br>SYS 74 = MAX_HI(msb)                         |
| RS_PARA | Sensor Parameters : Read-only<br>WS_PARA 60<br>SYS 60 = SENSOR NO<br>SYS 61 = PARAM NO (0 fixed)<br>Run the command by referring to the information in SYS 61-62. Save the information obtained by<br>communication below.<br>SYS 62 = MAG_THRES<br>SYS 63 = PA_LEVEL<br>SYS 63 = PA_LEVEL<br>SYS 64 = PPS_LEVEL<br>SYS 65 = ANTENNA<br>SYS 66 = ALC<br>SYS 67 = MAG_TARGET<br>SYS 68 = CUR_LO(msb)<br>SYS 69 = CUR_LO(lsb)<br>SYS 70 = CUR_HI(msb)<br>SYS 71 = CUR_HI(msb)<br>SYS 72 = MIN_LO(msb)<br>SYS 73 = MIN_LO(lsb)<br>SYS 74 = MAX_HI(msb)<br>SYS 75 = MAX_HI(msb) |